Test Model: CPE150-P24

# **User Manual**

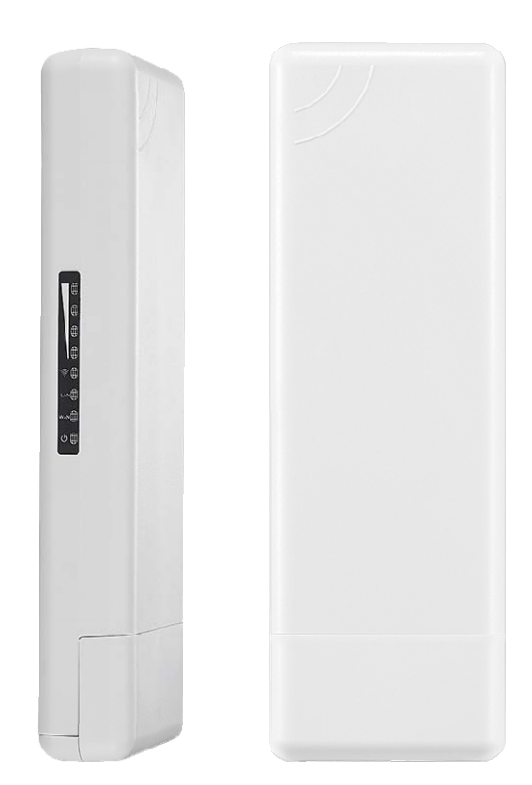

This is the user manual of Outdoor WiFi Bridge with Qualcomm Chipset, which will approximate guide you how to set and apply this product. It provide a convenient graphical interface for network construction and maintenance person, as well as a user through a simple and accurate operation, and configuration management of the ceiling wireless access point.

#### Attention:

#### 1. Check box contents:

Outdoor CPE PoE Power adapter (for 24V Passive PoE device) LAN cable User Manual Installation Accessory

#### 2. Warning:

- Do not use the same power source for the product as other equipment, Only use the power adapter that comes with the package. Using a different voltage rating power adapter may damage the device.
- Do not open or repair the case yourself. If the product is too hot, turn off the power immediately and have it repaired at a qualified service center.

| Contents |  |
|----------|--|
|----------|--|

| Chapter 1: Hardware and Operation mode Instruction4          |
|--------------------------------------------------------------|
| 1.1 Interface Instruction4                                   |
| 1.2: LED light instruction4                                  |
| 1.3 PoE Power Connection and Installation4                   |
| Chapter 2: Working Diagram5                                  |
| Chapter 3: WDS Switch Button Configuration5                  |
| Chapter 4: WEB GUI Login9                                    |
| Chapter 5 : WEB GUI interface Setting11                      |
| 5. 1 User Login Page11                                       |
| 5.1.1 Wireless Setting11                                     |
| 5.1.2 LAN Setting12                                          |
| 5.1.3 Super WDS Settings12                                   |
| 5.1.4 Wizard14                                               |
| 5.1.5 Advanced14                                             |
| 5.2 Admin Login14                                            |
| 5.2.1: Wizard15                                              |
| 5.2.1.1 Gateway Mode16                                       |
| 5.2.1.2 WiFi Repeater mode                                   |
| 5.2.1.3. WISP Operation mode:19                              |
| 5.2.1.4. AP Operation mode:21                                |
| 5.2.1.5 Super WDS Mode23                                     |
| 5.3 Advanced Setting23                                       |
| 5.3.1 Device Status:                                         |
| 5.3.2Wireless                                                |
| 5.3.4 Network setting27                                      |
| 5.3.5 Management                                             |
| Chapter 6 Share Internet and Obtain IP address automatically |
|                                                              |

## Chapter 1: Hardware and Operation mode Instruction

## 1.1 Interface Instruction:

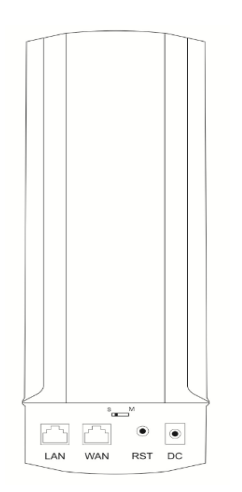

P1 Product Interface

LAN: 1\*10/100Mbps RJ45 port, can support 24V Passive PoE.

**WAN:** 1\*10/100Mbps RJ45 port, can support 24V Passive PoE, but it change to LAN port under WDS, WiFi Repeater operation mode

RST: Reset Button, press 10~15 seconds, outdoor CPE will revert to default settings.

DC: 12V/1A DC input injector.

WDS Switch Button: S: mean slaver AP; M: mean master AP.

| ₩ \        | LED Light        | Name                  | Status                                   | Instruction          |  |
|------------|------------------|-----------------------|------------------------------------------|----------------------|--|
| ₿          |                  |                       | Blue color, Slow Blinking                | Master AP            |  |
|            | SYS System Light |                       | Blue color, Light                        | Slave AP             |  |
| £          |                  |                       | Blue color, Fast Blinking                | Reset to Default     |  |
| • I<br>∰ @ | WAN              | WAN Port              | Green Color, Light                       | Connected            |  |
|            | LAN              | LAN Port              | Green Color, Light                       | Connected            |  |
|            | ((k-             | WiFi Status LED Light | Green Color, Blinking                    | WiFi transmission OK |  |
| 🜐 sys      |                  | Signal Strength       | Green Color, Blinking in<br>proper order | Working as normal    |  |

## 1.2: LED light instruction:

### **1.3 PoE Power Connection and Installation**

There is a PoE adapter and Installation Accessory in the box, then pls install and power the outdoor CPE as following pictures:

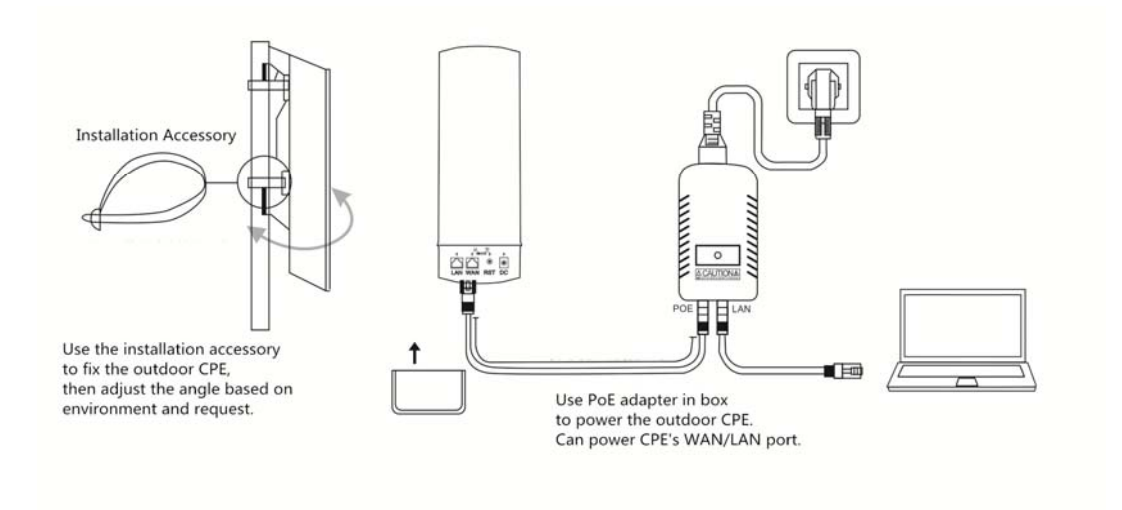

P2 Power Connection and Installation

## Chapter 2: Working Diagram

Then outdoor CPE with panel antenna, mostly for Point to Point and Point to multi Point connections. Take outdoor CPE work with IP camera for example to show the working diagram:

### A. PTP Working Diagram of Outdoor CPE work in Elevator:

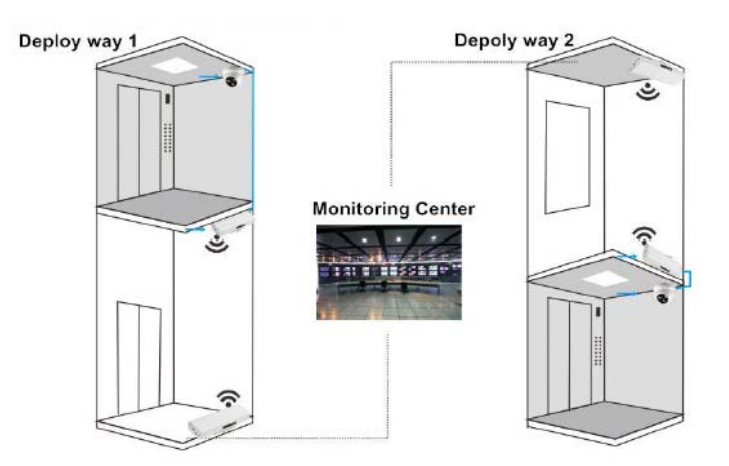

P3: Working diagram

## B. PTP Working Diagram of Outdoor CPE work with Multiple IP Camera:

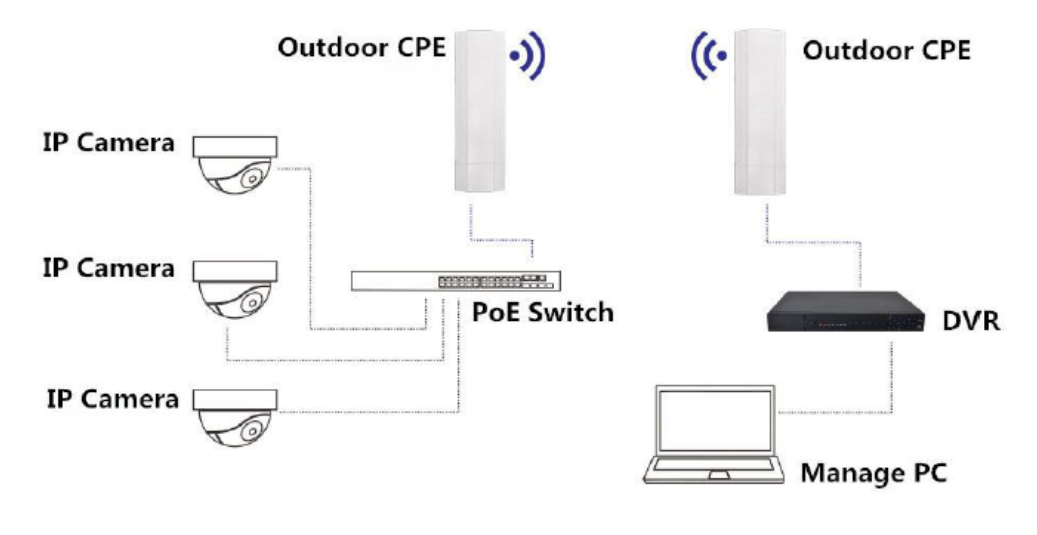

P4: Working diagram

## C. PTMP Working Diagram of Outdoor CPE work with IP Camera:

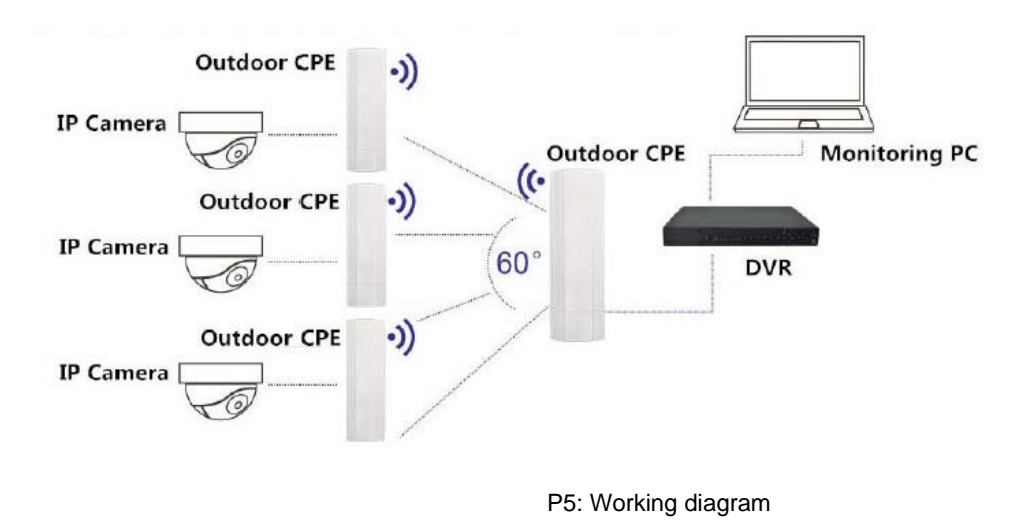

D. PTMP Working Diagram of Outdoor CPE work with Multiple IP Camera:

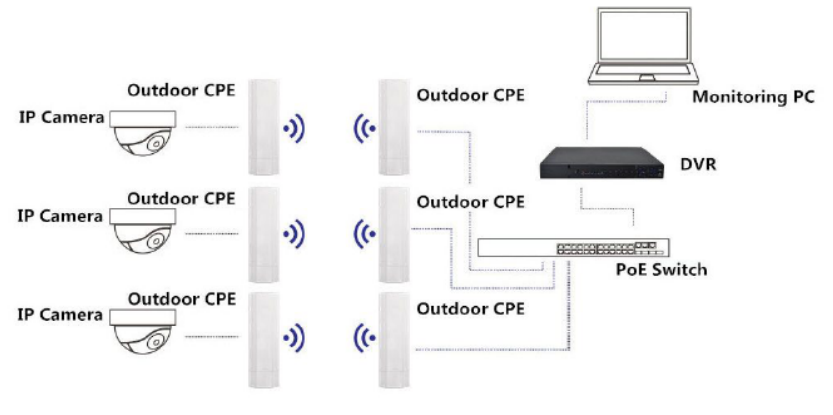

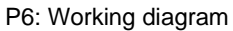

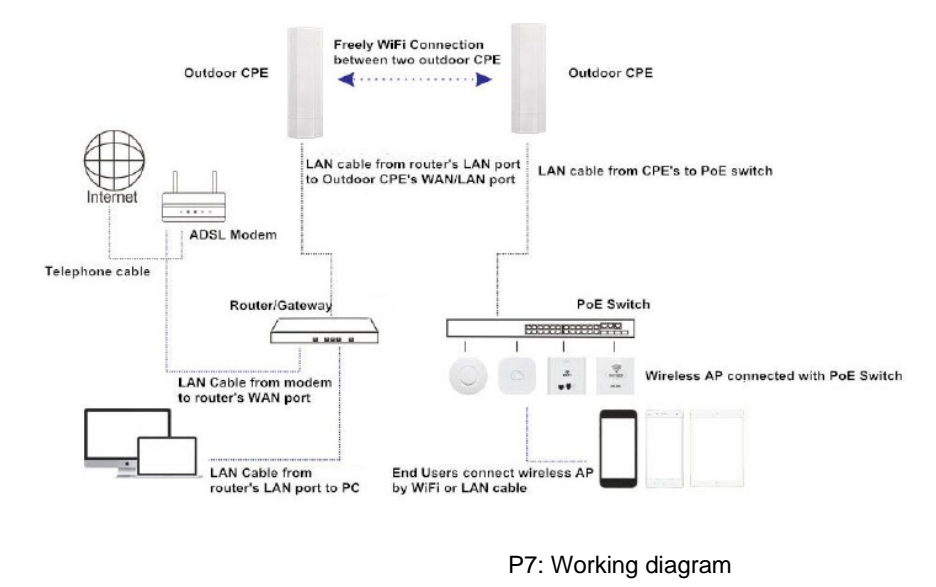

### E. PTP Working Diagram of Outdoor CPE applied to Wireless Coverage:

## Chapter 3: WDS Switch Button Configuration

This Outdoor CPE support Wireless AP, Gateway, WISP, Wireless Bridge, WDS operation mode, effective solution for PTP, PTMP application and outdoor long range wifi coverage application. What's more, there is WDS button on the case, easy to do PTP,PTMP connection by press the WDS button and reset button, no need to access into product GUI.

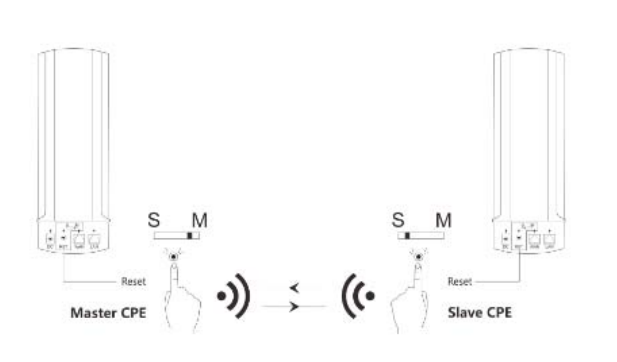

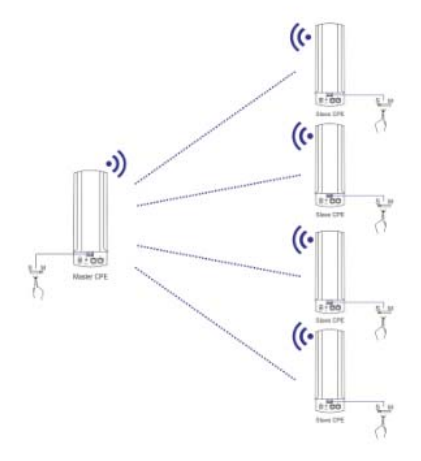

P9: WDS Switch Button

Here we are show how to the connection by press the WDS switch button:

- S: Mean Slave AP
- M: Mean Master AP

When WDS switch button on M side, mean this outdoor CPE is a master AP;

When WDS switch button on S side, mean this outdoor CPE is an slave AP

#### Remark:

The master AP can connect with 1~4 slave AP

The WDS switch button in S side in default

The default IP address of master AP and slave AP is 192.168.288.253.

#### **Operation:**

1<sup>st</sup> : Power on the Master AP and Slave AP;

2<sup>nd</sup>: Push the WDS switch button to M side on Master AP, Master AP's IP address will change to 192.168.188.252.

3<sup>rd</sup>: Press the reset button on master AP and Slave AP together in 1 second, then 4 signal LED light will flash together like following picture:

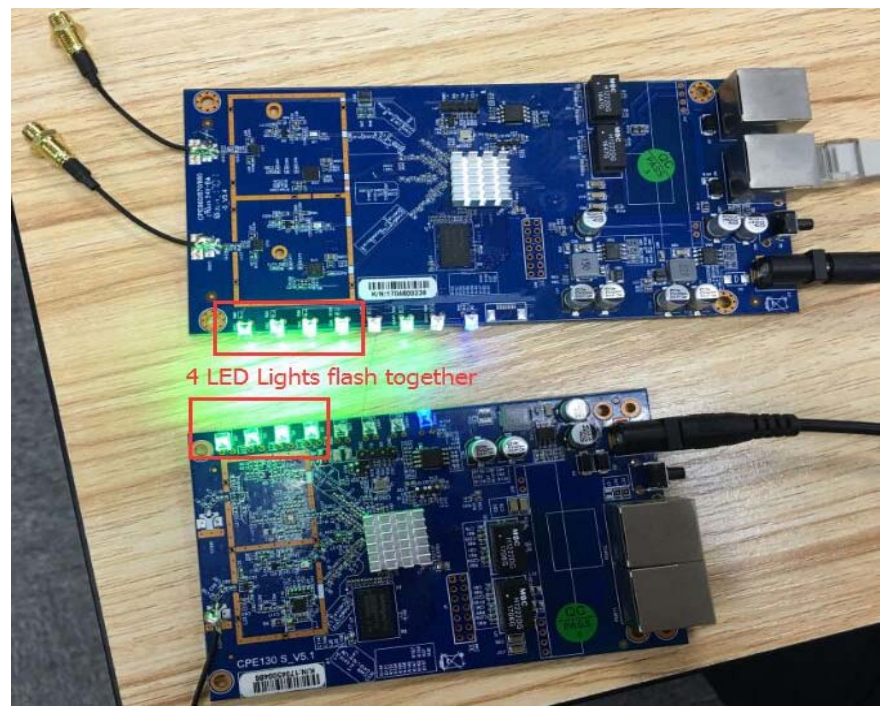

P10: LED Light Status

4<sup>th</sup>: Wait a while, the slave AP will connect with master AP automatically, then master AP and slave AP LED signal LED lights flash one by one as following picture:

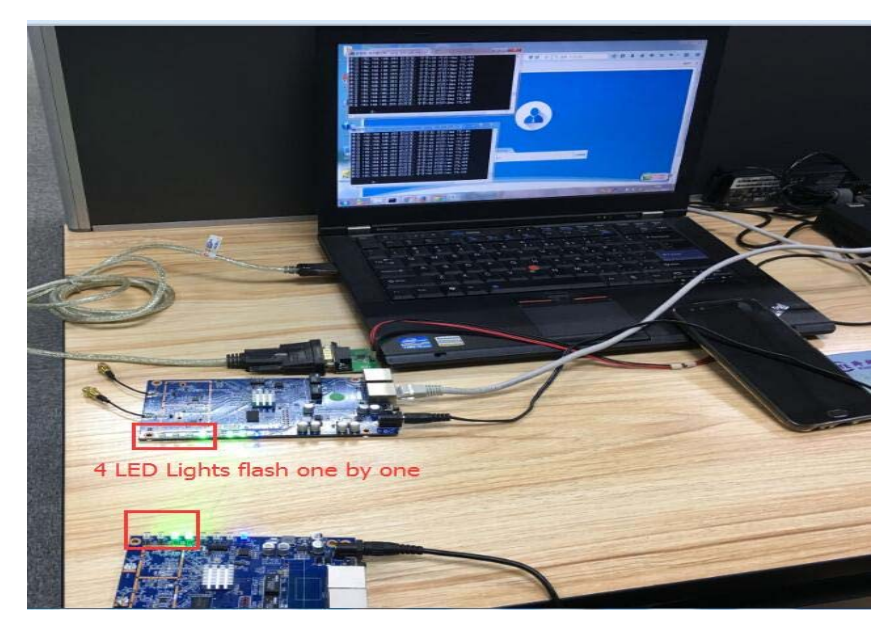

P11: LED Light Status

If there are 2~4 Slave APs, the 4 steps will change to as follow:

Press the reset button around 1 second on the 2nd slave AP, 3rd slave AP, 4th slave AP, and finish this step in 2 mins, then all slave AP will connect with master AP automatically; The LED lights status is same.

## Chapter 4: WEB GUI Login

1) Connect the Outdoor CPE with computer by wired or wireless

2) The default IP address of this outdoor CPE is 192.168.188.253, Configure the PC's local connection IP address as 192.168.188.X (X is number from 2 to 254), subnet mask is 255.255.255.0, follow P4 and P5 to finish.

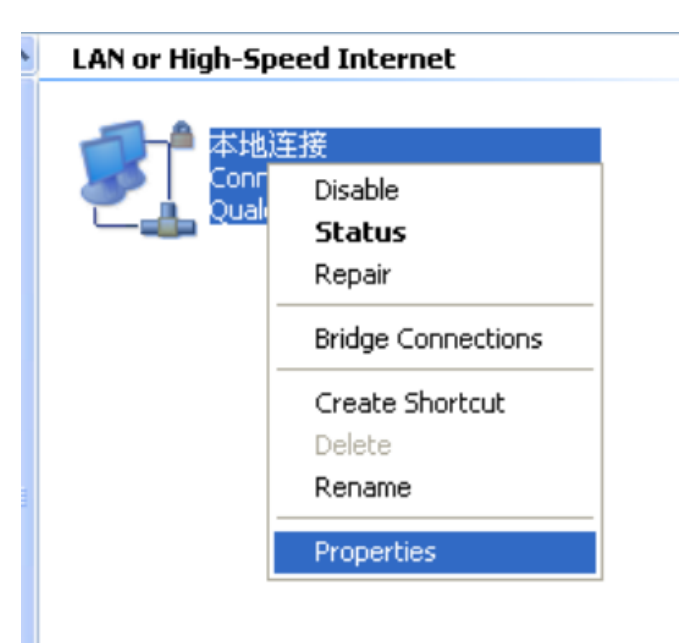

P12 Setting of computer's IP address

| 本地连接 Properties ? 🔀                                                                                                    | Internet Protocol (TCP/IP) Properties                                                                                                    |
|----------------------------------------------------------------------------------------------------|----------------------------------------------------------------------------------------------------|
| General Advanced                                                                                                    | General                                                                                                    |
| Connect using:<br>Qualcomm Atheros AR8151 PCI-E Git Configure                                                                                                    | You can get IP settings assigned automatically if your network supports<br>this capability. Otherwise, you need to ask your network administrator for<br>the appropriate IP settings. |
| This connection uses the following items:                                                                                                    | O Obtain an IP address automatically                                                                                                    |
| Elient for Microsoft Networks     Berner Sharing for Microsoft Networks     Berner Scheduler     Soft Constant Protocol (TCP/IP)                                                                                                    | IP address:         192 . 168 . 188 . 10           Subnet mask:         255 . 255 . 255 . 0           Default gateway:         I                                                      |
| Install Uninstall Properties Description Transmission Control Protocol/Internet Protocol. The default wide area network protocol that provides communication across diverse interconnected networks.  Show icon in notification area when connected | Obtain DNS server address automatically  Use the following DNS server addresses:  Preferred DNS server:  Alternate DNS server:                                                        |
| Notily me when this connection has limited or no connectivity                                                                                                    | Advanced                                                                                                    |

P13 Setting of computer's IP address

Input 192.168.188.253 into IE browser, then pop up the login page, there are user/admin login page, input admin to login the user page; or input root to login the admin page.

| user Admin |  |
|------------|--|

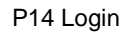

Pls note, In user page, mainly to introduce the WDS operation mode, but in admin page, mainly to introduce wireless AP, Gateway, WiFi Repeater, WISP, WDS operation mode.

## Chapter 5 : WEB GUI interface Setting:

## 5.1 User Login Page:

After Login in the user, then will pop up the CPE working status picture showed as follow:

In this page, show the AP's default operation mode, channel, end user QTY, connection status, CPU usage status,

Wireless, LAN and AP location info.

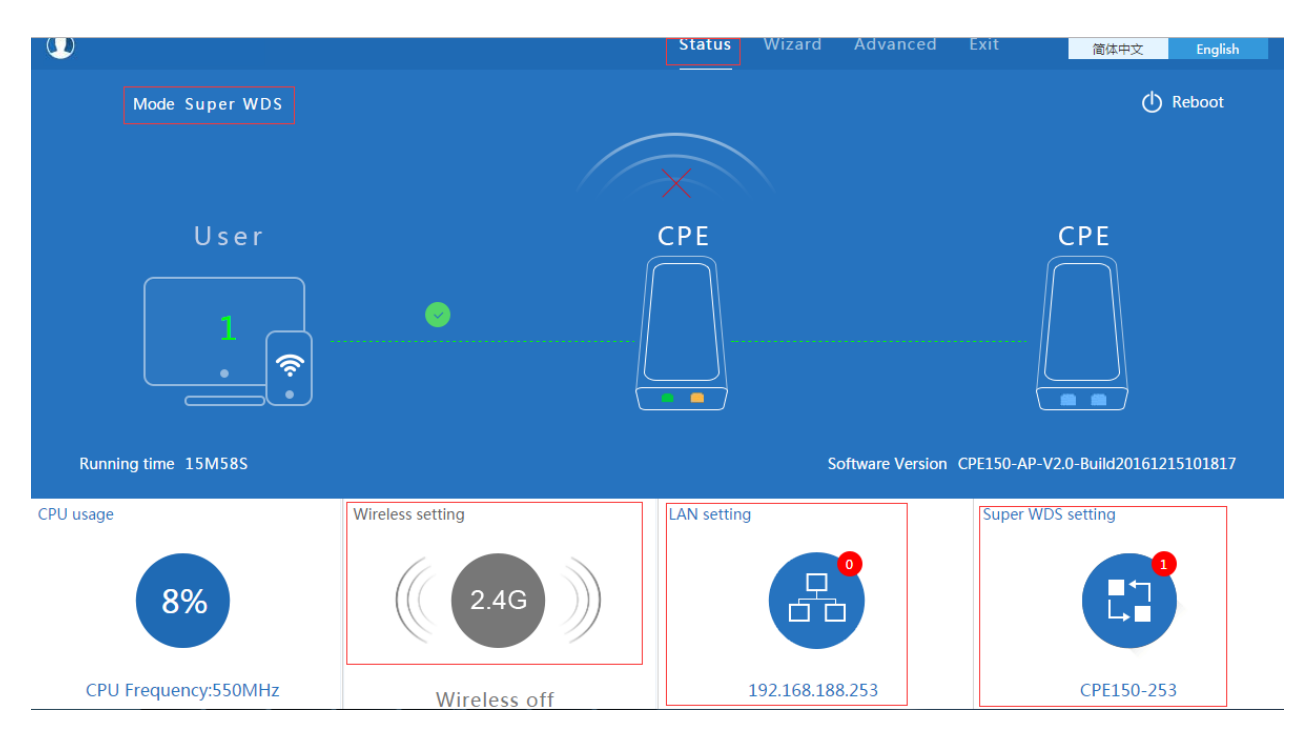

P15: Device Status

#### 5.1.1 Wireless Setting

The default is wireless off, if need wireless on, GUI configuration page showed as below:

Click 2.4G, will pop up following window, click wireless status to enable wireless.

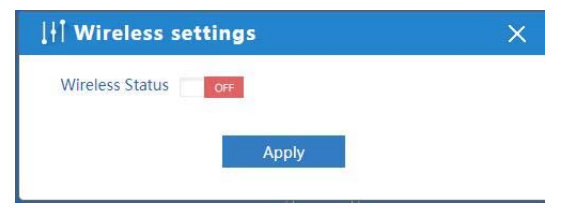

P16: Wireless Settings

User can configure the SSID, password, bandwidth, channel in the above picture, then Apply to finish.

| Wireless Status | ON                       |        |
|-----------------|--------------------------|--------|
| SSID            | VAP0                     |        |
| Broadcast SSID  | 🔘 Disable 🖲 Enable       |        |
| WMM             | 💮 Disable 🖲 Enable       |        |
| Band Width      | 20MHz                    | ~      |
| Channel         | * 2.367 GHz (Channel 43) | $\sim$ |
| Encryption      | none                     | $\sim$ |

#### P17. Wireless setting

#### 5.1.2 LAN Setting

| To setup the outdoor CPE's management IP address | , configure the DHCP or Fix IP |
|--------------------------------------------------|--------------------------------|
|--------------------------------------------------|--------------------------------|

| mode super withs                                            | <b>∐</b> I LAN settings        | ×               | () Reboot                                                                        |
|-------------------------------------------------------------|--------------------------------|-----------------|----------------------------------------------------------------------------------|
|                                                             | Access Type Static IP          | ~               |                                                                                  |
| llsor                                                       | IP 192.168.188.2               | 53              | CPE                                                                              |
|                                                             | Subnet Mask 255.255.255.0      |                 | Õ                                                                                |
|                                                             | Manage server IP 192.168.188.1 |                 |                                                                                  |
|                                                             | Apr                            | bty             |                                                                                  |
|                                                             |                                |                 |                                                                                  |
|                                                             |                                |                 |                                                                                  |
| Running time 42M43S                                         |                                | Software Versic | CPE120-AP-V2.0-Build20170713135102                                               |
| Running time 42M43S                                         | Wireless settings              | Software Versic | vn CPE120-AP-V2.0-Build20170713135102<br>Super WDS settings                      |
| Running time 42M43S                                         | Wireless settings              | Software Versic | n CPE120-AP-V2.0-Build20170713135102                                             |
| Running time 42M435<br>Jusage                               | Wireless settings              | Software Versic | Super WDS settings                                                               |
| Running time 42M435<br>Jusage<br>2%<br>CPU Frequency 550MHz | Wireless settings              | Software Versic | n CPE120-AP-V2.0-Build20170713135102<br>Super WDS settings<br>Wireless 2.4G12121 |

P18 LAN Setting

#### 5.1.3 Super WDS Settings

In super WDS settings, it mean the outdoor CPE will do the WDS operation mode.

Click Super WDS settings, will pop up following picture:

Config the SSID, Channel, Bandwidth, location for the master wireless AP, then input the slave wireless AP's MAC

address, max can banding with 4PCS slave wireless AP, click next to finish and waiting the data saving.

| SSI           | Wireless 2.4G12121  |         |             |                          |                |
|---------------|---------------------|---------|-------------|--------------------------|----------------|
| Band Widt     | 1 20MHz             | ~       | Channel     | * 2.367 GHz (Channel 43) | ✓ wireless ana |
| MAC           | 1 44:d1:fa:20:b9:1e | Scan AP | MAC2        |                          | Scan AP        |
| MAC           | 3                   | Scan AP | MAC4        |                          | Scan AP        |
| Encryptio     | 0 Open              | ×       |             |                          |                |
| ocation Infor | mation              |         |             |                          |                |
|               | AP Name             |         | AP Location |                          |                |

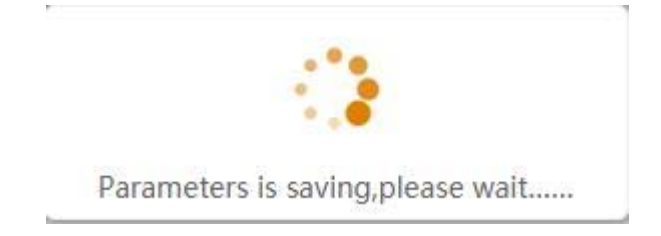

| 👆 Super WDS        |                                     | C |
|--------------------|-------------------------------------|---|
| First:WDS Settings | Second: Complete                    |   |
|                    |                                     |   |
|                    |                                     |   |
|                    | Congratulate, Settings is completed |   |
|                    | P19 Super WDS Setting               |   |

Pls note, to make the master AP work in best channel, user can use the wireless analyzer, to choose the channel that

with small wireless AP.

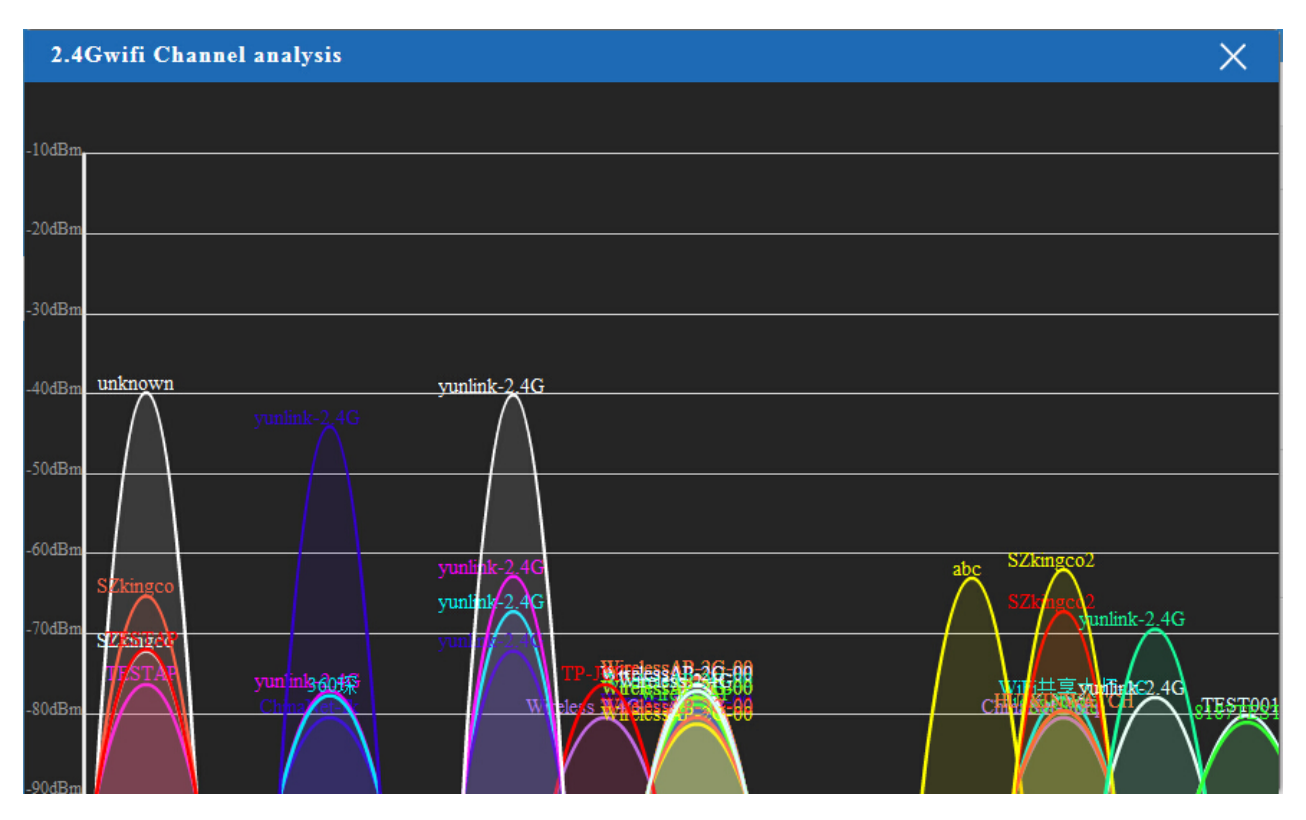

#### P20 wireless analyzer

#### 4.1.4 Wizard

In Wizard, it is same configuration of 4.1.3: Super WDS settings

#### 4.1.5 Advanced

Will show more in 4.2

#### 4.2 Admin Login

In admin page, the status is almost same as the user page; Can check 4.1 user login for more details;

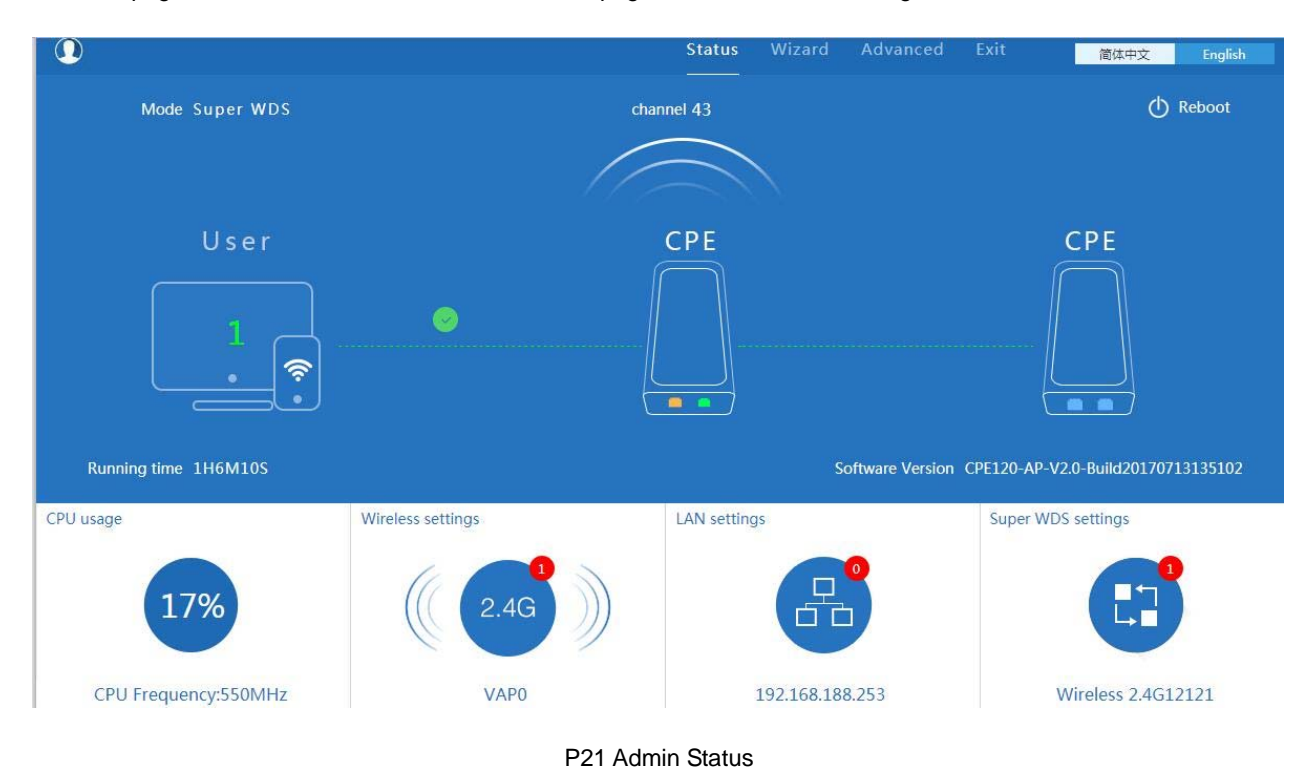

#### 5.2.1: Wizard

In admin login, and in Wizard, there are gateway, repeater, WISP, AP and Super WDS operation mode, Please confirm the operation mode first before configuration starting.

Click Wizard in Status page, will pop up following page to configure the operation mode and there are explanation for each operation mode for better application.

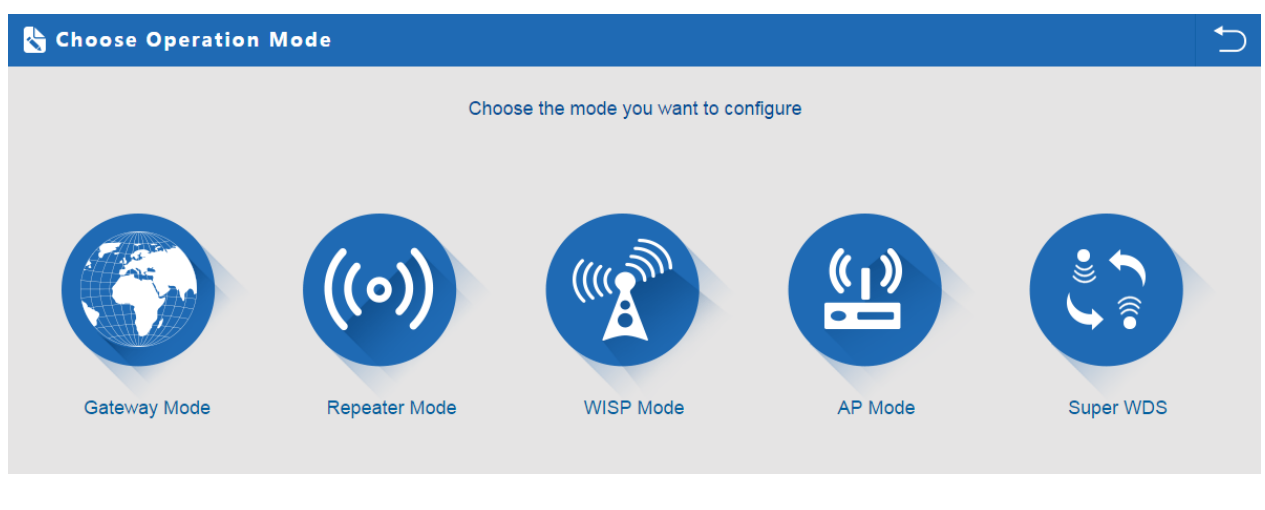

P22 Operation mode

#### 5.2.1.1 Gateway Mode:

Before Click Gateway mode, confirm your internet will be static IP, PPPoE, or DHCP:

Then will pop up following picture after click it, Please choose the right WAN setting mode, then click next to continue.

| R | Gateway Mode        |                  |                                             |              |     | ♪ |
|---|---------------------|------------------|---------------------------------------------|--------------|-----|---|
|   | First: WAN Settings | Second: Wireless | Third: Complete                             | 1st          |     |   |
|   |                     | Static IP        | PPPOE(ADSL)                                 | DHCP         | 2nd |   |
|   |                     |                  |                                             |              |     |   |
|   |                     | The currer       | nt access mode is DHCP,Please click next to | o configure. |     |   |
|   |                     |                  |                                             | )            |     |   |
|   |                     |                  |                                             |              |     |   |
|   |                     |                  |                                             |              |     |   |
|   |                     |                  |                                             |              |     |   |
|   |                     |                  | Back Next                                   | 3rd          |     |   |
|   |                     |                  |                                             |              |     |   |

P23. WAN setting in Gateway Mode

| 👆 Gateway Moo       | le                |                |                              |     | 5     |
|---------------------|-------------------|----------------|------------------------------|-----|-------|
| First: WAN Settings | Second: Wireless  | Third: Complet | e                            |     |       |
| Wireless Settings   |                   |                |                              |     |       |
| WLAN Statu          | Wireless Settings |                |                              |     |       |
| SSIE                | Wireless 2.4G     | Ch             | annel * 2.442 GHz (Channel 7 | ) 🗸 |       |
| Encryption          | WPA2PSK_TKIPAES   | $\sim$         | Key 66666666                 |     |       |
|                     |                   |                |                              |     | '<br> |
|                     |                   |                |                              |     |       |
|                     |                   |                |                              |     |       |
|                     |                   | Back           | Next                         |     |       |
|                     |                   |                |                              |     |       |

P24 Wireless Setting in Gateway Mode

Please not: to make the outdoor CPE work in some clear channel, user can click wireless analyzer at first. Less AP in

the channel, then Wireless performance will be more stable. Picture showed as below:

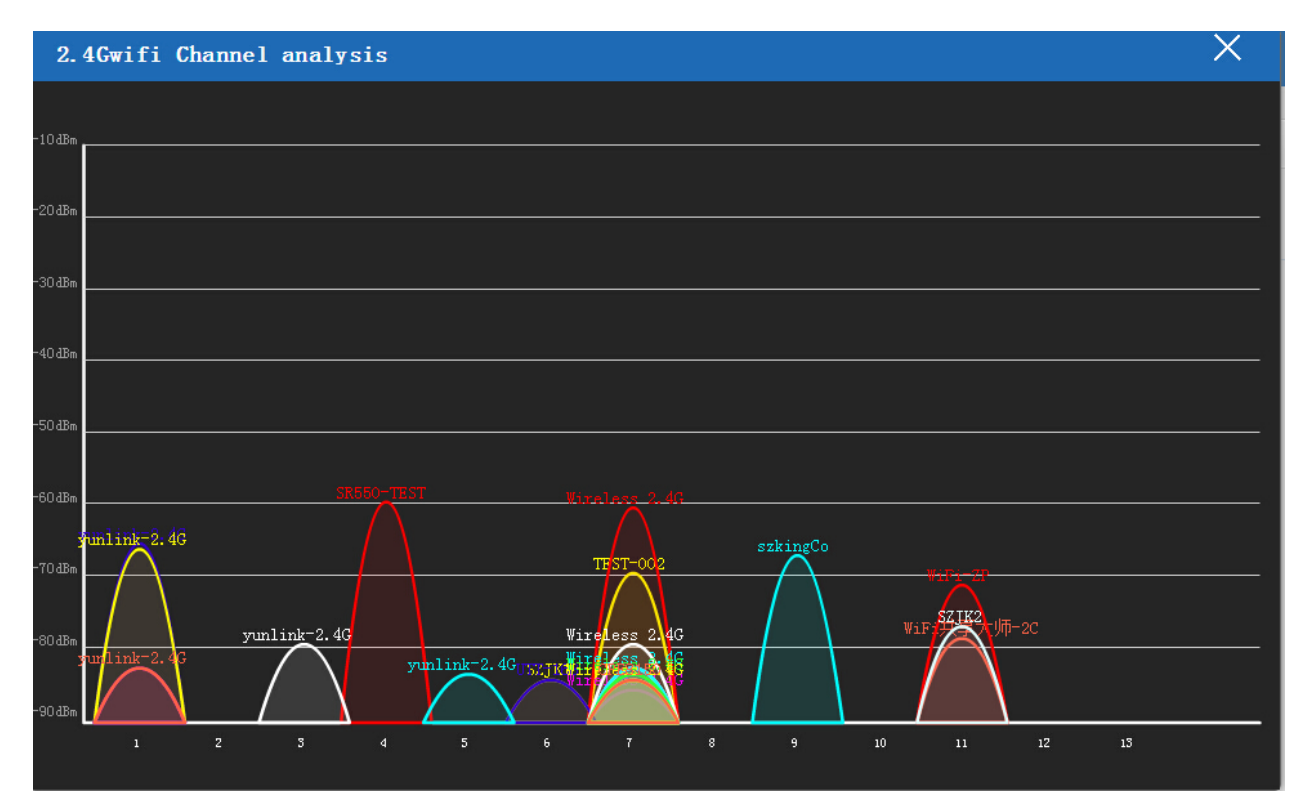

P25 Channel Analysis

When click Next, then will complete the Gateway mode setting and show following picture:

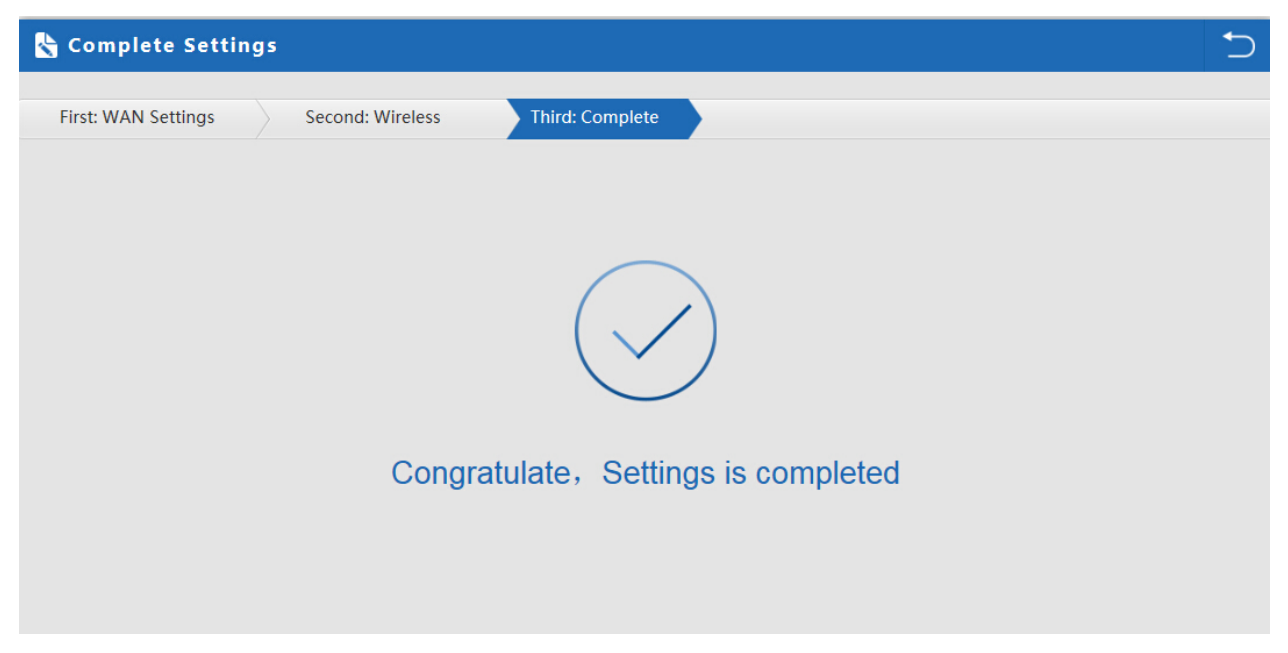

P26 Complete the setting in Gateway Mode

When return to Status, will show wireless router's SSID, internet connection, LAN connection status showed as follow:

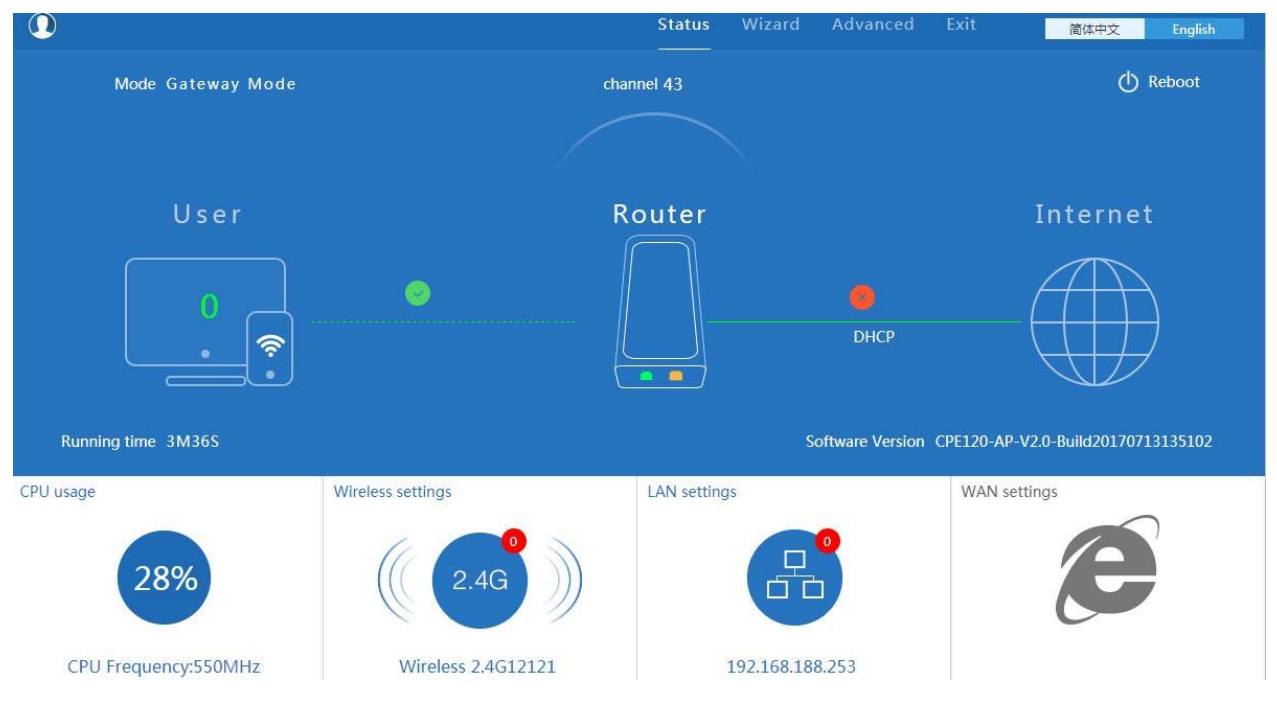

P27 Status in Gateway Mode

#### 5.2.1.2 WiFi Repeater mode

A. Login the Web management page, click "Wizard", then "WiFi Repeater"

B. Select the AP's SSID want to bridge, take "wireless 2.4G" for example, then input the AP's key, click next to

complete

| 🗞 Repeater Mode     |                                     | $\frown$ |
|---------------------|-------------------------------------|----------|
| First: Repeater Sec | rond: Complete                      |          |
| Wireless Repeater   |                                     |          |
|                     | Repeater SSID Wireless 2.4G Scan AP |          |
| A                   | uthentication WPA2PSK_TKIPAES       |          |
|                     | Key 66666666                        |          |
|                     | Band Width 20MHz                    |          |
|                     |                                     |          |
|                     |                                     |          |
|                     |                                     |          |
|                     | Back                                |          |

P28 Repeater Mode

Click Return button, will back to Status, show Repeater mode data, show fail or success, and user can configure this

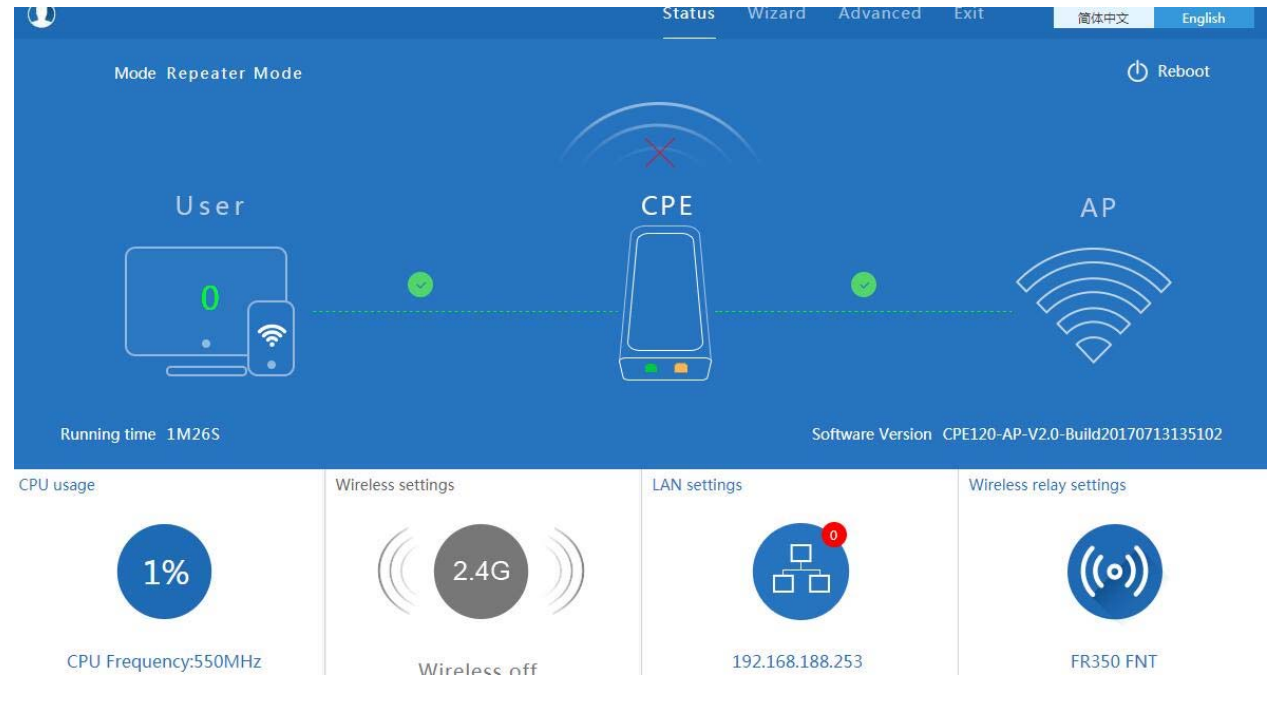

data in this page if required.

P29 Status in Repeater Mode

In wifi repeater operation mode, the default is SSID disable. If want to enable SSID, then click Wireless Setting.

| Mode Repeater Mode   |                 | ettings                | ×                                    | 🕚 Reboot                                                                                                    |
|----------------------|-----------------|------------------------|--------------------------------------|----------------------------------------------------------------------------------------------------|
|                      | Wireless Status | ON                     |                                      |                                                                                                    |
| llser                | SSID            | VAPO                   |                                      | ΛD                                                                                                    |
|                      | Broadcast SSID  | 🔘 Disable 🖲 Enable     |                                      |                                                                                                    |
|                      | WMM             | 🔘 Disable 🖲 Enable     |                                      |                                                                                                    |
| <u></u>              | Band Width      | 20MHz                  | $\sim$                               | т страна и страна и страна и страна и страна и страна и страна и страна и страна и страна и страна и страна и с |
|                      | Channel         | 2.367 GHz (Channel 43) | $\sim$                               | Ý                                                                                                    |
| Running time 3M3S    | Encryption      | none                   | ~                                    | ersion CPE120-AP-V2.0-Build20170713135102                                                                       |
| CPU usage            | Wire            | Apply                  |                                      | Wireless relay settings                                                                                         |
| 1%                   | 2.4G            |                        | ß                                    | ((•))                                                                                                    |
| CPU Frequency:550MHz | Wireless o      | ff                     | 192.168.188.253<br>44:D1:FA:01:3A:0D | FR350 FNT<br>44:D1:FA:08:B9:66                                                                                  |

P30 Wireless Setting

#### 5.2.1.3 WISP Operation mode:

Click WISP operation mode in Wizard, then will pop up the configure page, pls set the WISP operation mode based on

the steps showed in picture:

| 🗞 WISP Mode                 |                         |
|-----------------------------|-------------------------|
| First: Repeater Second: WAN | Third: Complete         |
| Wireless Repeater           |                         |
| Repeater SSIE               | D Wireless 2.4G Scan AP |
| Authentication              | n WPA2PSK_TKIPAES       |
| Key                         | y 66666666              |
|                             |                         |
|                             |                         |
|                             |                         |
|                             | Back                    |

P31 WISP Mode

Configure the right WAN setting in WISP operation mode, then next to complete

| 👆 WISP Mode     |                 |                 |      | Ć_ |
|-----------------|-----------------|-----------------|------|----|
| First: Repeater | Second: WAN     | Third: Complete |      |    |
|                 | Static IP       | PPPOE(ADSL)     | DHCP |    |
|                 | IP Address      | Subnet Mask     |      |    |
|                 | Default Gateway | Primary DNS     |      |    |
|                 |                 |                 |      |    |
|                 |                 |                 |      |    |
|                 |                 |                 |      |    |
|                 |                 |                 |      |    |
|                 |                 |                 |      |    |
|                 |                 | Back Next       |      |    |

P32 WAN setting in WISP mode

Then complete and back to status, will show the connection fail or success, then can configure the data based on

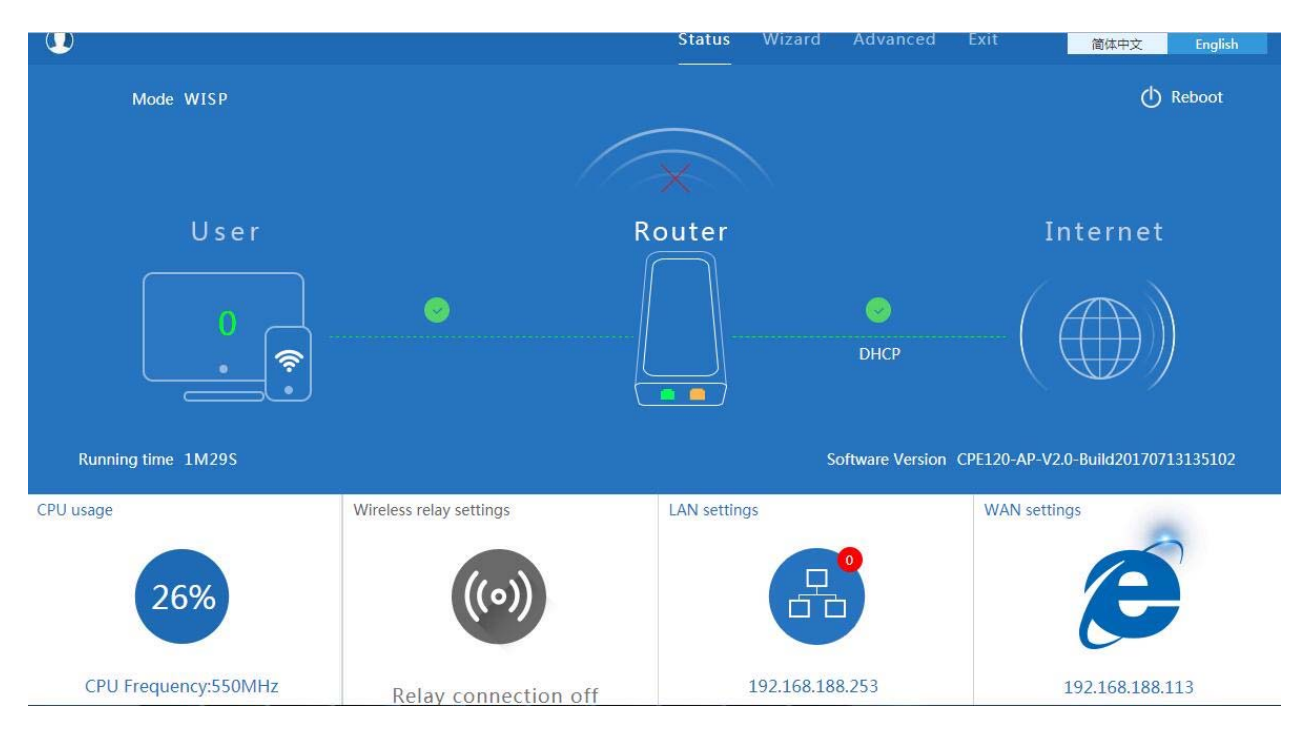

P33 Status in WISP mode

Remark: When click WAN Setting, will pop up following picture to ask you choose PPPoE, DHCP or Static IP

#### request:

| ↓↓ WAN setting   | 5           | X |
|------------------|-------------|---|
|                  | PPPOE(ADSL) |   |
| WAIN access mode | Static IP   |   |
|                  | Apply       |   |

P34 WAN setting in WISP mode

#### 5.2.1.4 AP Operation mode:

Set the wireless data, AP Location info as required, then click next to continue and enter into LAN setting.

After LAN setting, complete the AP mode configuration and back to Status:

| 👆 AP Mode                                   | 5                       |
|---------------------------------------------|-------------------------|
| First: Wireless Second : LAN Third:Complete |                         |
| Wireless Settings                           |                         |
| Wireless Settings                           |                         |
| WLAN Status ON wireless analyzer            |                         |
| SSID MachPower2.4 Channel *                 | * 2.442 GHz (Channel 7) |
| Encryption WPA2PSK_TKIPAES V Key 1          | 2345678                 |
|                                             |                         |
|                                             |                         |
|                                             |                         |
| Location Information                        |                         |
| AP Location Meeting Room AP N               | Name Sth AP in office   |
| Back                                        | Next                    |
|                                             |                         |

P35 Wireless setting in AP Mode

| 👆 AP Mode       |              |                               | Ь |
|-----------------|--------------|-------------------------------|---|
|                 |              |                               |   |
| First: Wireless | Second : LAN | Third:Complete                |   |
| LAN setting     |              |                               |   |
|                 |              | Access Type Static IP<br>DHCP |   |
|                 |              |                               |   |
|                 |              |                               |   |
|                 |              |                               |   |
|                 |              |                               |   |
|                 |              |                               |   |
|                 |              |                               |   |
|                 |              | Back Next                     |   |

P36 LAN Setting in AP Mode

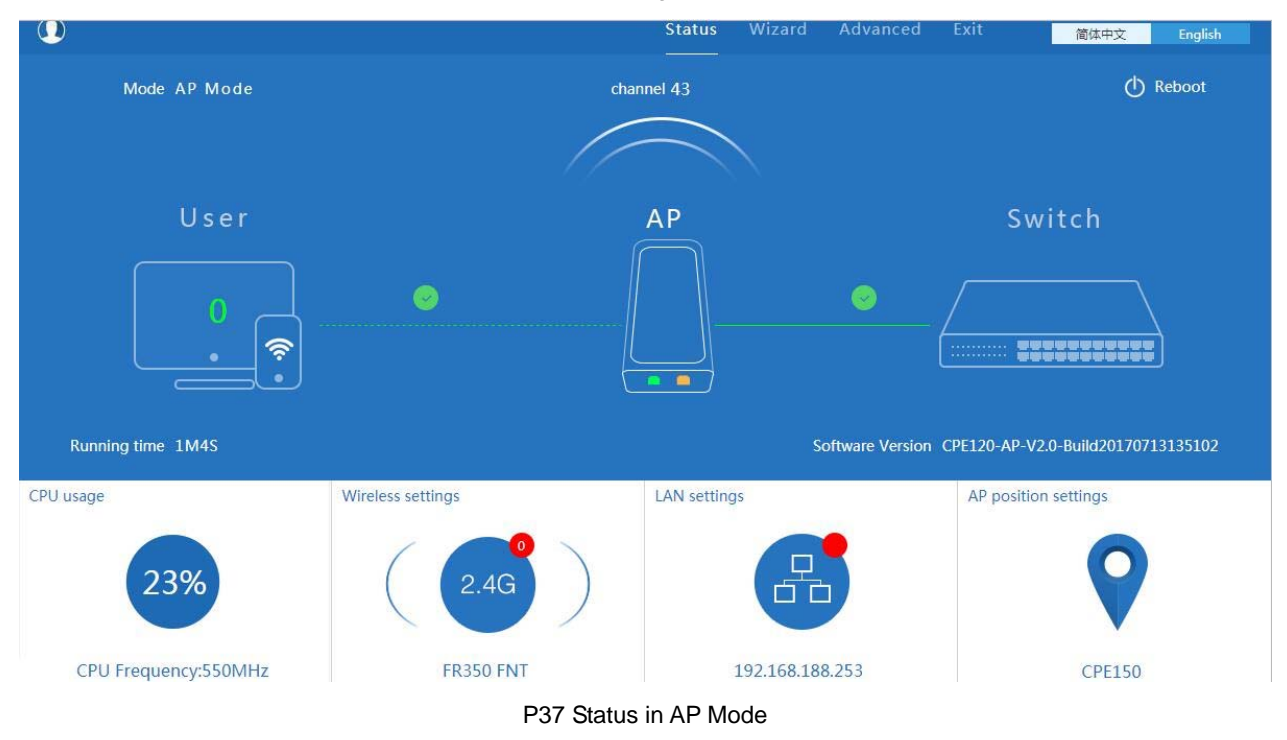

#### 5.2.1.5 Super WDS mode:

In this part, pls refer to 4.1 Part.

## 5.3 Advanced Setting:

In advanced setting, mainly for outdoor CPE's device status, wireless setting, Networking setting and management

configuration.

Let's Click Advanced Setting in status page, will show return home, Setup Wizard which we showed in the advance chapters.

Let's shown more in Device Status, Wireless, Network and Management in following pages:

#### 5.3.1 Device Status

This part to show the outdoor CPE's status, Wireless Status and LAN status.

In status, mainly to check the ceiling outdoor CPE's firmware version, hardware version, uptime info.:

| H Advanced Settings  |           |                 |                  |                                 |  |  |  |  |
|----------------------|-----------|-----------------|------------------|---------------------------------|--|--|--|--|
| 🎢 Return ho          | me Status | Wireless Status | LAN Status       |                                 |  |  |  |  |
| 🚱 Setup Wiz          | ard Statu | IS              |                  |                                 |  |  |  |  |
| Device Sta           | itus      |                 | Software Version | XD9500Q-AP-V2.0-B20160429105829 |  |  |  |  |
| <b>zıll</b> Wireless |           |                 | Hardware Version | V5.0                            |  |  |  |  |
| Network              |           |                 | Uptime           | 3M10S                           |  |  |  |  |
| 💾 Managem            | ent       |                 |                  |                                 |  |  |  |  |

P38 Device Status

In wireless status, to show outdoor CPE's SSID, MAC address for WiFi, Channel, Encryption, Client List info.

| H Advanced Settings |               |                     |                 |                   |  |  |  |
|---------------------|---------------|---------------------|-----------------|-------------------|--|--|--|
| Â                   | Return home   | Status Wireless Sta | tus LAN Status  |                   |  |  |  |
| ٢                   | Setup Wizard  | Wireless Status     |                 |                   |  |  |  |
| -1/                 | Device Status |                     | Wireless Status | Enable            |  |  |  |
| zıl                 | Wireless      |                     | SSID            | MachPower2.4      |  |  |  |
| 2                   | Network       |                     | MAC             | 78:D3:8D:E0:90:D5 |  |  |  |
| 鬯                   | Management    |                     | Channel         | 7                 |  |  |  |
|                     |               |                     | Encryption      | WPA2PSK_TKIPAES   |  |  |  |
|                     |               |                     | Connected Users | 0 Client list     |  |  |  |
|                     |               |                     |                 |                   |  |  |  |
|                     |               |                     |                 |                   |  |  |  |

P39 Wireless Status

In LAN Status, we can check outdoor CPE's IP address, Subnet Mask, LAN MAC address and other info showed in

#### following picture.

| H Advanced Settings |               |                     |                    |                                 |  |  |  |  |
|---------------------|---------------|---------------------|--------------------|---------------------------------|--|--|--|--|
| ര്                  | Return home   | Status Wireless Sta | atus LAN Status    |                                 |  |  |  |  |
| ٢                   | Setup Wizard  | LAN Status          |                    |                                 |  |  |  |  |
| -1                  | Device Status |                     | LAN IP             | 192.168.188.253                 |  |  |  |  |
| zılİ                | Wireless      |                     | Subnet Mask        | 255.255.254.0                   |  |  |  |  |
|                     | Network       |                     | MAC                | 78:D3:8D:E0:90:D3               |  |  |  |  |
| <b>P</b> ≊4         | Management    |                     | Manage server IP   | 192.168.188.1                   |  |  |  |  |
|                     | management    |                     | DHCP Status        | Disable                         |  |  |  |  |
|                     |               |                     | DHCP address range | 192.168.188.2 — 192.168.188.252 |  |  |  |  |
|                     |               |                     | Assigned IP        | 0 DHCP list                     |  |  |  |  |

P40 LAN Status

#### 5.3.2: Wireless:

For wireless, mainly to configure the wireless SSID, password, encryption, channel, Multi SSID, tag VLAN, RF power adjust from Basic Setting, Virtual AP, Access control and Advanced Setting:

Basic Settins: To configure WDS outdoor CPE's SSID, channel, bandwidth, MAC address and Encryption

|                               |                                                                                                    |                                                                                                    | ×                                                                                                    |
|-------------------------------|----------------------------------------------------------------------------------------------------|----------------------------------------------------------------------------------------------------|----------------------------------------------------------------------------------------------------|
| ettings Virtual AP Access Cor | ntrol Advanced Settings                                                                                                    |                                                                                                    |                                                                                                    |
| WDS settings                  |                                                                                                    |                                                                                                    |                                                                                                    |
| SSID FR350 FNT                |                                                                                                    | Onekey AlConnect on                                                                                                    |                                                                                                    |
| Band Width 20MHz              | Channel * 2.367                                                                                                    | GHz (Channel 43) 🗸 wire                                                                                                    | ess analyzer                                                                                                    |
| MAC1 44:d1:fa:20:b9:1e        | SSID1                                                                                                    | So                                                                                                    | an AP                                                                                                    |
| MAC2                          | SSID2                                                                                                    | Se                                                                                                    | an AP                                                                                                    |
| MAC3                          | SSID4                                                                                                    | So                                                                                                    | an AP                                                                                                    |
| Encryption Open               | ~                                                                                                    |                                                                                                    |                                                                                                    |
|                               |                                                                                                    |                                                                                                    |                                                                                                    |
|                               | ettings     Virtual AP     Access Co       WDS settings     SSID     FR350 FNT       Band Width     20MHz       MAC1     44:d1:fa:20:b9:1e       MAC2 | wttings Virtual AP Access Control Advanced Settings   WDS settings   SSID FR350 FNT   Band Width 20MHz   20MHz Channel   MAC1 44:d1:fa:20:b9:1e   MAC2 SSID2   MAC3 SSID3   MAC4 SSID4 | virtual AP Access Control Advanced Settings     WDS settings     SSID FR350 FNT     Band Width 20MHz   20MHz Channel   * 2.367 GHz (Channel 43)     MAC1   44:d1:fa:20:b9:1e   SSID1   MAC2   MAC3   MAC4   SSID4   SSID5     SSID5     MAC4     Control     SSID5     SSID6     SSID7     Channel     * 2.367 GHz (Channel 43)     * 2.367 GHz (Channel 43) |

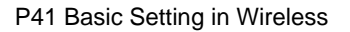

### Virtual AP:

There are 3 virtual AP in 2.4G wireless, if need do multi SSID, then users can configure it showed in following picture:

| [H]  | Advanced Set  | tings                     |      |                 |                    |        |             |
|------|---------------|---------------------------|------|-----------------|--------------------|--------|-------------|
| 欲    | Return home   | Basic Settings Virtual AF | Acce | ess Control     | Andvanced Settings |        |             |
| ٢    | Setup Wizard  | Virtual AP                |      |                 |                    |        |             |
| -1/- | Device Status | Virtual A                 | \P1  |                 | Virtual AP2        |        | Virtual AP3 |
| zıl  | Wireless      |                           |      | Wireless Status | ON                 |        | /<br>       |
| 2    | Network       |                           |      | SSID            | VAPO               |        |             |
| ð    | Management    |                           |      | Broadcast SSID  | O Disable   Enable |        |             |
|      |               |                           |      | WMM             | O Disable   Enable |        |             |
|      |               |                           |      | Encryption      | none               | $\sim$ |             |
|      |               |                           |      |                 |                    |        |             |
|      |               |                           |      |                 |                    |        |             |
|      |               |                           |      |                 |                    |        |             |
|      |               |                           |      |                 |                    |        |             |
|      |               |                           |      |                 | Apply              |        |             |

P42 Virtual AP

#### Access Control:

Allow or deny the users access into this wireless AP based on MAC address

| 1 <del>1</del> T | <sup>††</sup> Advanced Settings × |                           |                |                             |  |
|------------------|-----------------------------------|---------------------------|----------------|-----------------------------|--|
| Â                | Return home                       | Basic Settings Virtual AP | Access Control | Andvanced Settings          |  |
| ٢                | Setup Wizard                      | Wireless Access Control   |                | -                           |  |
|                  | Device Status                     |                           | Access Control | MAC Access All              |  |
| zıll             | Wireless                          |                           |                | Allow Listed<br>Deny Listed |  |
| 2                | Network                           |                           |                |                             |  |
| ð                | Management                        |                           |                |                             |  |
|                  |                                   |                           |                |                             |  |

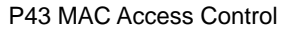

### **Advanced Settings:**

In this page, will show the regional, mode, RF Power, Max user access...

Remark:

In Regional, the default is Debug, which including the frequency of 2.312GHz to 2.4835GHz, but some local laws will

prohibit this, so, pls strictly abide by local laws and by cautious in using them.

| \land Return home | Basic Settings Virtual AP Access Control | Advanced Settings                              |                            |
|-------------------|------------------------------------------|------------------------------------------------|----------------------------|
| 🚯 Setup Wizard    | Advanced Settings                        |                                                |                            |
| Device Status     | Regional                                 | Debug 🗸                                        |                            |
| ail Wireless      |                                          | Please strictly abide by local laws and be cau | utious in using them.      |
| Network           | MODE                                     | 802.11N/G                                      |                            |
| 📇 Management      | RF Output Power                          | 100%                                           |                            |
|                   | Packet Threshold                         | 2346                                           | (256-2346)                 |
|                   | RTS Threshold                            | 2346                                           | (0-2347)                   |
|                   | Ack Timeout control                      | 64                                             | (0-255)us                  |
|                   | Beacon interval                          | 100                                            | (100-1024)ms               |
|                   | MAX User                                 | 64                                             | (Range 0-64 0 not limited) |
|                   | Coverage Threshold                       | -95                                            | (-95dBm~-65dBm)            |
|                   | Aggregation ON                           | Short GI ON                                    | User isolation             |
|                   |                                          | Apply                                          |                            |

### P44 Advanced Setting

#### 5.3.3 Network:

In network, mainly to show the LAN setting and tag VLAN as follow:

In LAN Settings, mainly including static IP and DHCP.

| H Advanced Set        | H Advanced Settings           |  |  |  |  |
|-----------------------|-------------------------------|--|--|--|--|
| Return home           | LAN Settings VLAN             |  |  |  |  |
| 🙆 Setup Wizard        | LAN Settings                  |  |  |  |  |
| 🔤 Device Status       | Access Type Static IP<br>DHCP |  |  |  |  |
| 2.4G Wireless         |                               |  |  |  |  |
| <b>5.8</b> G Wireless |                               |  |  |  |  |
| Network               |                               |  |  |  |  |
| 🗂 Management          |                               |  |  |  |  |
|                       |                               |  |  |  |  |
|                       |                               |  |  |  |  |
|                       |                               |  |  |  |  |
|                       |                               |  |  |  |  |
|                       | Apply                         |  |  |  |  |

P45 Network Setting

In VLAN part, need an VLAN switch and make sure the multi SSID is enable, then input the VLAN ID to different SSID.

| 谷 Return home           | LAN Settings | LAN             |    |       |      |      |
|-------------------------|--------------|-----------------|----|-------|------|------|
| 🚱 Setup Wizard          | VLAN         |                 |    |       |      |      |
| Device Status           |              | VLAN-ID(3-4094) | AP | VAP1  | VAP2 | VAP3 |
| wireless                |              | VLAN1           |    |       |      |      |
|                         |              | VLAN2           |    |       |      |      |
| Network                 |              | VLAN3           |    |       |      |      |
| 1 <b>5</b> 1 Management |              | VLAN4           |    |       |      |      |
|                         |              |                 |    |       |      |      |
|                         |              |                 |    |       |      |      |
|                         |              |                 |    |       |      |      |
|                         |              |                 |    |       |      |      |
|                         |              |                 |    |       |      |      |
|                         |              |                 |    |       |      |      |
|                         |              |                 |    | Apply |      |      |

P46 Tag VLAN Setting

#### 5.3.4 Management:

In this part, show the system time, Logs, upgrade firmware, system, user info.

And we show System time, how to upgrade firmware and system page to users:

| II Advanced Set      | H Advanced Settings ×                                         |  |  |  |  |
|----------------------|---------------------------------------------------------------|--|--|--|--|
| 🔗 Return home        | System Time Signal tracking Logs Upgrade Firmware System User |  |  |  |  |
| 😧 Setup Wizard       | System Time                                                   |  |  |  |  |
| 🕂 Device Status      | System Time 2015-10-30 10:52:23 Sync with Host                |  |  |  |  |
| <b>zıll</b> Wireless | Auto restart                                                  |  |  |  |  |
| Network              |                                                               |  |  |  |  |
| 💾 Management         |                                                               |  |  |  |  |
|                      |                                                               |  |  |  |  |

P47 System Time

In this part, there is signal tracking tool, which will track the wireless signal, and show the signal strength.

| li Advance    | H Advanced Settings ×                                            |  |  |  |  |  |
|---------------|------------------------------------------------------------------|--|--|--|--|--|
| 🔗 Return hor  | me System Time Signal tracking Logs Upgrade Firmware System User |  |  |  |  |  |
| 🚯 Setup Wiz   | ard Signal tracking                                              |  |  |  |  |  |
| Device Sta    | tus SSID Scan AP                                                 |  |  |  |  |  |
| aıll Wireless | MAC Start Tracking                                               |  |  |  |  |  |
| Network       | Signal strength                                                  |  |  |  |  |  |
| 💾 Managem     | track status cease tracking                                      |  |  |  |  |  |
|               | Tracking" button instantly after signal tracking.                |  |  |  |  |  |
|               |                                                                  |  |  |  |  |  |

P48 Signal Tracking

Logs to show the outdoor CPE's operation logs, useful for problem solved.

| II Advanced Set | ings                                                                                                    | × |
|-----------------|----------------------------------------------------------------------------------------------------|---|
| 🔗 Return home   | System Time Signal tracking Logs Upgrade Firmware System User                                                                                                    |   |
| Setup Wizard    | System Logs                                                                                                    |   |
| Device Status   | Remote Log Server                                                                                                    |   |
| zil Wireless    | IP Apply                                                                                                    |   |
| Network         | Oct 30 10:49:22 CPE120 user.info sysinit: Mode: Master Channel: 9<br>Oct 30 10:51:15 CPE120 user.info sysinit: Inknown command: Act: /dex/mull                                                                                                    |   |
| 💾 Management    | Oct 30 10:50:15 CFE120 user.info sysinit:         ESSD: 4 address: 78:10:30:EF:15:89           Oct 30 10:50:15 CFE120 user.info sysinit:         ESSD: 4 address: 78:10:30:EF:15:89           Oct 30 10:50:15 CFE120 user.info sysinit:         Mode: Master Channel: 6           Oct 30 10:50:15 CFE120 user.info sysinit:         Signal: -96 dfm Quality: 0/94           Oct 30 10:50:15 CFE120 user.info sysinit:         Encryption: none           Oct 30 10:50:15 CFE120 user.info sysinit:         Encryption: none           Oct 30 10:50:15 CFE120 user.info sysinit:         EssD: 4 address: 78:D3:80:D3:B6:17           Oct 30 10:50:15 CFE120 user.info sysinit:         ESSD: 4 address: 78:D3:80:D3:B6:17           Oct 30 10:50:15 CFE120 user.info sysinit:         ESSD: 4 address: 78:D3:80:D3:B6:17           Oct 30 10:50:15 CFE120 user.info sysinit:         ESSD: 4 address: 70 dfm Quality: 69/94           Oct 30 10:50:15 CFE120 user.info sysinit:         Signal: -70 dfm Quality: 69/94           Oct 30 10:50:15 CFE120 user.info sysinit:         Signal: -70 dfm Quality: 69/94           Oct 30 10:50:15 CFE120 user.info sysinit:         Signal: -90 dfm Quality: 69/94           Oct 30 10:50:15 CFE120 user.info sysinit:         Mode: Master Channel: 3           Oct 30 10:50:15 CFE120 user.info sysinit:         Mode: Master Channel: 6           Oct 30 10:50:15 CFE120 user.info sysinit:         Mode: Master Channel: 6           Oct 30 10:50:15 CFE120 user.info sys | × |

P49 Signal Tracking

In firmware upgrade page, pls make sure to tick Restore factory settings after firmware upgrade.

| III Advanced      | It Advanced Settings                                                  |  |  |  |
|-------------------|-----------------------------------------------------------------------|--|--|--|
| 🔗 Return home     | System Time Signal tracking Logs Upgrade Firmware System User         |  |  |  |
| 🚱 Setup Wizard    | Upgrade Firmware                                                      |  |  |  |
| Fre Device Status | Software Version CPE120-AP-V2.0-Build20170713135102                   |  |  |  |
| aul Wireless      | Choose File 选择文件 未选择任何文件 Upgrade                                      |  |  |  |
| Network           | Restore factory settings                                              |  |  |  |
| 💾 Management      | Note of the device during the upload because it may crash the system! |  |  |  |
|                   |                                                                       |  |  |  |
|                   |                                                                       |  |  |  |
|                   | P50 Firmware Upgrade                                                  |  |  |  |

In System, this is for firmware backup or restor, or reset to default. Or reboot, mostly for problem solve.

| I Advanced Set       | ttings                                                        | × |
|----------------------|---------------------------------------------------------------|---|
| 🔗 Return home        | System Time Signal tracking Logs Upgrade Firmware System User |   |
| 🚯 Setup Wizard       | Save/Reload Settings                                          |   |
| 🔤 Device Status      | Backup Backup                                                 |   |
| <b>aıli</b> Wireless | Restore 选择文件 未选择任何文件 Restore                                  |   |
| Network              | Reset Default Reset Default                                   |   |
| 💾 Management         | Reboot Reboot                                                 |   |
|                      |                                                               |   |
|                      | P51 System info                                               |   |

User: user can change the login password based on their needs:

| 111 | $^{\dagger}$ Advanced Settings $	imes$ |                                                               |  |  |  |
|-----|----------------------------------------|---------------------------------------------------------------|--|--|--|
| 斎   | Return home                            | System Time Signal tracking Logs Upgrade Firmware System User |  |  |  |
| ٢   | Setup Wizard                           | User                                                          |  |  |  |
|     | Device Status                          | User name root                                                |  |  |  |
| zıl | Wireless                               | Old Password                                                  |  |  |  |
| 2   | Network                                | Password                                                      |  |  |  |
| Ð   | Management                             | Confirm Password                                              |  |  |  |
|     |                                        |                                                               |  |  |  |

P52 User

## Chapter 6 Share Internet and Obtain IP address automatically

Set computer's TPC/IP as Obtain an IP address automatically, Obtain DNS server address automatically as following

#### picture showed.

the computer will obtain the IP address from router or base station to get Internet.

| 🕹 本地连接 Status                      | 🕹 本地连接 Properties 🛛 🔹 🤶 🔀                                     | Internet Protocol (TCP/IP) Properties 🛛 🛛 🔀                                                                                                    |
|------------------------------------|---------------------------------------------------------------|----------------------------------------------------------------------------------------------------|
| General Support                    | General Advanced                                              | General Alternate Configuration                                                                                                    |
| Connection<br>Status:<br>Duration: | Connect using: Qualcomm Atheros AR8151 PCI-E Gig Configure    | You can get IP settings assigned automatically if your network supports<br>this capability. Otherwise, you need to ask your network administrator for<br>the appropriate IP settings. |
| Speed:                             | This connection uses the following items:                     | Obtain an IP address automatically                                                                                                    |
|                                    | Client for Microsoft Networks                                 | O Use the following IP address:                                                                                                    |
|                                    | File and Printer Sharing for Microsoft Networks               | IP address:                                                                                                    |
|                                    | Internet Protocol (TCP/IP)                                    | Subnet mask:                                                                                                    |
| Activity                           | Install Uninstall Properties                                  | Default gateway:                                                                                                    |
| Ser                                | Description                                                   | Obtain DNS server address automatically                                                                                                    |
| B 1.1                              | Transmission Control Protocol/Internet Protocol. The default  | O Use the following DNS server addresses:                                                                                                    |
| Packets:                           | across diverse interconnected networks.                       | Preferred DNS server:                                                                                                    |
|                                    | Show icon in notification area when connected                 | Alternate DNS server:                                                                                                    |
| Properties Disat                   | Notify me when this connection has limited or no connectivity | Advanced                                                                                                    |
|                                    | OK Cancel                                                     | OK Cancel                                                                                                    |

## Chapter 7: Trouble Shooting:

| Failure phenomenon                      | Solution                                                                      |
|-----------------------------------------|-------------------------------------------------------------------------------|
| SVS Indicator off                       | Pls make sure the PoE module connection is right. POE Port connect            |
|                                         | with AP, LAN port connect with computer                                       |
|                                         | Pls check the IP address of computer and Wireless AP to see whether           |
|                                         | they are in same networking segment, The method is click                      |
|                                         | "start"-"Run" input"cmd", ping 192.168.188.253 to test the Wireless AP        |
|                                         | connectivity.                                                                 |
| Con't land to Wireless AD through Web   | Reset Wireless AP and load it again;                                          |
| Can't land to wheless AP through web    | Pls make sure the IP address 192.168.188.253 is not occupied by               |
| page                                    | other device in Wireless AP's networking;                                     |
|                                         | Check computer and cable problem, recommend to use 10/100M UTP                |
|                                         | unshielded cable;                                                             |
|                                         | Clean up Arp binding from "Start"-"Run" input"cmd" arp -d                     |
|                                         | Clean the IE Brower's temporary files and Cache file.                         |
|                                         | Try to scan the avaliable wireless networking again;                          |
|                                         | Make sure the Wireless AP's wireless standard is correct; (2.4Ghz             |
|                                         | signal should connect 2.4Ghz, 5.8Ghz signal should connect 5.8Ghz             |
| Wireless AP can't connect with AP       | signal; )                                                                     |
| (the status display unconnected)        | The Security and passwords are matched between Wireless AP and                |
|                                         | AP;                                                                           |
|                                         | The signal strength of AP is too weak to connect, should be more than         |
|                                         | -75dBm;                                                                       |
|                                         | Scan it several times more;                                                   |
| Can't scan the wireless AP              | If using 5Ghz to scan, please make sure there are 5G signal existed.          |
|                                         | Reset the Wireless AP, scan it again after Wireless AP restart;               |
| The connection of Wireless AP and AP is | Pls Check the computer's IP address and DNS setting. If it is dynamin,        |
| success, but the computer can't share   | set the network card as automatically obtain. If it is static IP, pls contact |
| internet                                | with ISP for correct IP address and DNS address.                              |
|                                         | Press the "Reset" button more than 15 seconds after power on. The             |
|                                         | Wireless AP will restore factory default after the Wireless AP restart.       |

## F 1 The Failure phenomenon and solution

#### Warning:

This device complies with Part 15 of the FCC Rules. Operation is subject to the following two conditions: (1) this device may not cause harmful interference, and (2) this device must accept any interference received, including interference that may cause undesired operation.

changes or modifications not expressly approved by the party responsible for compliance could void the user's authority to operate the equipment. NOTE: This equipment has been tested and found to comply with the limits for a Class B digital device, pursuant to Part 15 of the FCC Rules. These limits are designed to provide reasonable protection against harmful interference in a residential installation. This equipment generates, uses and can radiate radio frequency energy and, if not installed and used in accordance with the instructions, may cause harmful interference to radio communications. However, there is no guarantee that interference will not occur in a particular installation. If this equipment does cause harmful interference to radio or television reception, which can be determined by turning the equipment off and on, the user is encouraged to try to correct the interference by one or more of the following measures:

Reorient or relocate the receiving antenna.
Increase the separation between the equipment and receiver.
Connect the equipment into an outlet on a circuit different from that to which the receiver is connected.
Consult the dealer or an experienced radio/TV technician for help.
NOTE: This device and its antenna(s) must not be co-located or operation in conjunction with any other antenna or transmitter

#### **RF** Exposure Statement

To maintain compliance with FCC's RF Exposure guidelines, This equipment should be installed and operated with minimum distance of  $_{20C}$ m the radiator your body. This device and its antenna(s) must not be co-located or operation in conjunction with any other antenna or transmitter